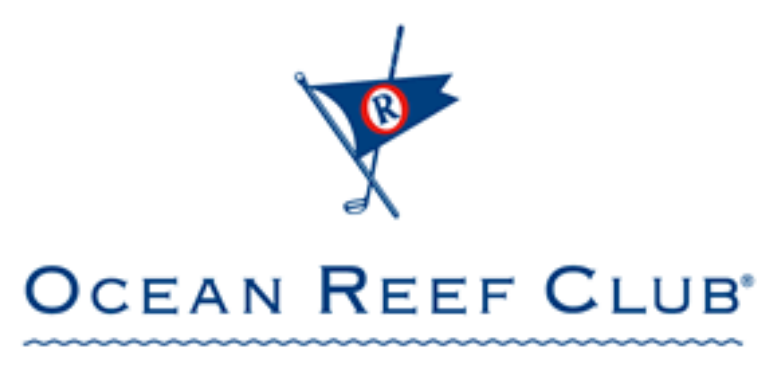

KEY LARGO, FLORIDA

# ORC Club Merchants User Manual

## Table of Contents

| Logging In                                                                              |
|-----------------------------------------------------------------------------------------|
| Logging Out                                                                             |
| Payments (Manager and Cashiers)                                                         |
| Charging a Member/Guest5                                                                |
| Refund a Member/Guest 10                                                                |
| Printing Extra Receipts 11                                                              |
| Viewing Member Pictures (if enabled)12                                                  |
| Manager Pages                                                                           |
| Manager Main Menu13                                                                     |
| Reports 14                                                                              |
| Adjusting Transactions 16                                                               |
| Admin 17                                                                                |
| General Merchant Setup17                                                                |
| Employee Management                                                                     |
| Add New Employee21Edit Employee (reset password)22Deactivate / Reactivate an Employee24 |
| Member Lookup                                                                           |
| Member Discounts                                                                        |

## Logging In

1 – Open your web browser and go to http://clubmerchants.oceanreef.com

You should see the page below:

| ORC Club Merchants | Login |
|--------------------|-------|
| Login              |       |
| Username:          |       |
| v1.0               |       |

2 - Enter your username and password and hit 'Login'

You will now see one of the pages below:

Manager Menu Page:

| Main Menu | * | ORC C | lub Mercha | nts <u>y</u> | Logout : oromanager |
|-----------|---|-------|------------|--------------|---------------------|
|           |   |       | Main Menu  |              |                     |
|           |   | I     | Payments   |              |                     |
|           |   | I     | Reports    |              |                     |
|           |   | I     | Admin      |              |                     |
|           |   | I     | Logout     |              |                     |
|           |   |       |            |              |                     |
|           |   |       | v1.0       |              |                     |

Payments Page:

| Main Menu | ORC Club Merchants                                                                          | Logout : test |
|-----------|---------------------------------------------------------------------------------------------|---------------|
|           | ORC Non-Club Merchant Payment Processing System Member# / Guest# : Verify                   |               |
|           | Point Receipts<br>No Persiona Transaction &<br>Receipt Type : Providual Transaction & Print |               |
|           | v1.0                                                                                        |               |

## Logging Out

From any screen click on the 'Logout' link at the top of the page.

You can also click the 'Main Menu' link at the top of the page. You will now see one of the menu pages below:

Manager Menu Page:

| Main Menu | ORC Club Merchants | Logout : orcmanager |  |
|-----------|--------------------|---------------------|--|
|           | Main Menu          |                     |  |
|           | Payments           |                     |  |
|           | Reports            |                     |  |
|           | Admin              |                     |  |
|           | Logout             |                     |  |
|           |                    |                     |  |
|           | v1.0               |                     |  |

Cashier Menu Page:

| Main Menu | ORC Club Merchar | nts 😿 |
|-----------|------------------|-------|
|           | Main Menu        |       |
|           | Payments         |       |
|           | Logout           |       |
|           |                  |       |
|           |                  |       |
|           |                  |       |
|           |                  |       |
|           | v1.0             |       |

Clicking 'Logout' will display the Login page.

| ORC Club Merchants        | Login |
|---------------------------|-------|
| Login                     |       |
| Username: Password: Login |       |
| v1.0                      |       |

## **Payments (Manager and Cashiers)**

## Charging a Member/Guest

1 – Click on the 'Payments' hyperlink

\*Cashier employee type will automatically display the Payments page after logging in.

| Manager Menu Pa | ge:                |  |
|-----------------|--------------------|--|
| Main Manu       | ORC Club Merchants |  |
|                 | Main Menu          |  |
|                 | Payments           |  |
|                 | Reports            |  |
|                 | Admin              |  |
|                 | Logout             |  |
|                 |                    |  |
|                 | v1.0               |  |

#### Cashier Menu Page:

| Main Me | nu | ORC Club Merchants | Logout : test |
|---------|----|--------------------|---------------|
|         |    | Main Menu          |               |
|         |    | Payments           |               |
|         |    | Logout             |               |
|         |    |                    |               |
|         |    |                    |               |
|         |    |                    |               |
|         |    |                    |               |
|         |    |                    |               |
|         |    | v1.0               |               |

#### You should now see the following page:

| 😿 ORC C                                                                                 | Club Merchants 😿                                                                   |  |  |
|-----------------------------------------------------------------------------------------|------------------------------------------------------------------------------------|--|--|
| ORC Non-Club Merchant Payment Processing System Member# / Guest# : Verify Member Lookup |                                                                                    |  |  |
| Receipt Type :                                                                          | Print Receipts       No Previous Transaction.       Previous Transaction ~   Print |  |  |
|                                                                                         | v1.0                                                                               |  |  |

2 – Enter the Member/Guest number and click on 'Verify' or swipe the member card

|                                | <u>,</u>           |                           |
|--------------------------------|--------------------|---------------------------|
| <b>Y</b>                       | ORC Club Merchants | Y                         |
| Name 1<br>123456-001<br>Active | 0                  | Name<br>123456-<br>Active |

You should now see the Member Payment Screen:

| Name 1<br>123456-000<br>Active     | Name 2<br>123456-001<br>Active                   |
|------------------------------------|--------------------------------------------------|
| Selected Member Name :             | Name 1 .                                         |
| Member Number :<br>Member Status : | Active                                           |
| Member Email :                     | name@email.com                                   |
| Send Email Receipt:                | ●No OYes                                         |
| Member Discount :                  | 10 %<br>* Does not affect charge amount below. * |
| Charge Amount : \$                 |                                                  |
| Payment Type :                     | Charge ORefund                                   |
| Receipt # :                        |                                                  |
| Employee :                         | <b>∨</b>                                         |
| Process Transaction                | Cancel Transaction                               |
| v1                                 | .0                                               |

If it is an invalid Member or Guest number, you will see the page below and you can enter a new number or swipe the card again.

#### Ocean Reef Club – ORC Club Merchants User Manual

| Main Menu | <br>You have entered an invali | IT<br>id Member / Guest Number. | Logout : orcmanager |
|-----------|--------------------------------|---------------------------------|---------------------|
|           |                                |                                 |                     |
|           | ORC Non-Club Merchant P        | Payment Processing System       |                     |
|           | Member# / Guest# :             | Verify                          |                     |
|           | Print P                        | Receipts                        |                     |
|           | No Previous                    | s Transaction.                  |                     |
|           | Receipt Type : Prev            | /ious Transaction ♥ Print       |                     |
|           |                                |                                 |                     |
|           |                                |                                 |                     |
|           |                                |                                 |                     |
|           |                                |                                 |                     |
|           |                                |                                 |                     |
|           |                                |                                 |                     |
|           |                                |                                 |                     |
|           |                                |                                 |                     |
|           |                                |                                 |                     |
|           |                                |                                 |                     |
|           |                                |                                 |                     |

If the Member/Guest is Inactive or checked out, you will see the screen below and not be allowed to charge.

| Main Menu | Vertical and the second second | Logout : orcmanager |
|-----------|----------------------------------------------------------------------------------------------------|---------------------|
|           | Guest Name:<br>Guest Card# : R000E6<br>Status : NOT IN-HOUSE, NOT OK TO CHARGE<br>Back                                                                                                    |                     |
|           |                                                                                                    |                     |
|           |                                                                                                    |                     |
|           | v1.0                                                                                                    |                     |

| or Club                        | Merchants <mark>嗪</mark>                 |
|--------------------------------|------------------------------------------|
| Name 1<br>123456-000<br>Active | Name 2<br>123456-001<br>Active           |
| Selected Member Name :         | Name 1                                   |
| Member Number :                | 123456-000                               |
| Mamber Status                  | Active                                   |
| Member status .                | Active                                   |
| Member Email :                 | name@email.com                           |
| Send Email Receipt:            | ®No⊖Yes 1                                |
| Member Discount :              | 10 %                                     |
| Member Discourt                | * Does not affect charge amount below. * |
|                                |                                          |
| Charge Amount : \$             | 25 2                                     |
| Payment Type :                 | Charge ORefund                           |
| Receipt # :                    | Rec1234 3                                |
| Employee :                     | Manager can                              |
|                                | make selection                           |
| 4 Process Transaction          |                                          |
|                                |                                          |
| v1                             | 1.0                                      |

3 – If the Guest or Member is Active, you can now enter payment information

- 1. Select Yes to send an email receipt to the member's email address on file.
- 2. Enter Sale amount.
- 3. Enter Receipt # (if enabled)
- 4. Press 'Process Transaction' (Note: Mangers are able to select different Employees in the Employee drop down list for the transaction.)

\*The Member Discount is shown for reference only and DOES NOT affect the transaction amounts.

\*If Display Verification is turned on for the Merchant, a summary of the transaction will be displayed (shown below) and 'Process Transaction' can be clicked or 'Change' can be clicked which will allow modifications to the Transaction.

| Main Menu ORC Club Merchants                                                                                                    | Logout : orcmanager |
|----------------------------------------------------------------------------------------------------|---------------------|
| Charge Amount:     \$25.00       Payment Type:     Charge       Receipt #:     R123ABC       Employee:     Chief Manager   Process Transaction Change |                     |
|                                                                                                    |                     |
|                                                                                                    |                     |
| v1.0                                                                                                    |                     |

#### 5. 4 – Printing Receipts

You should now see a print screen.

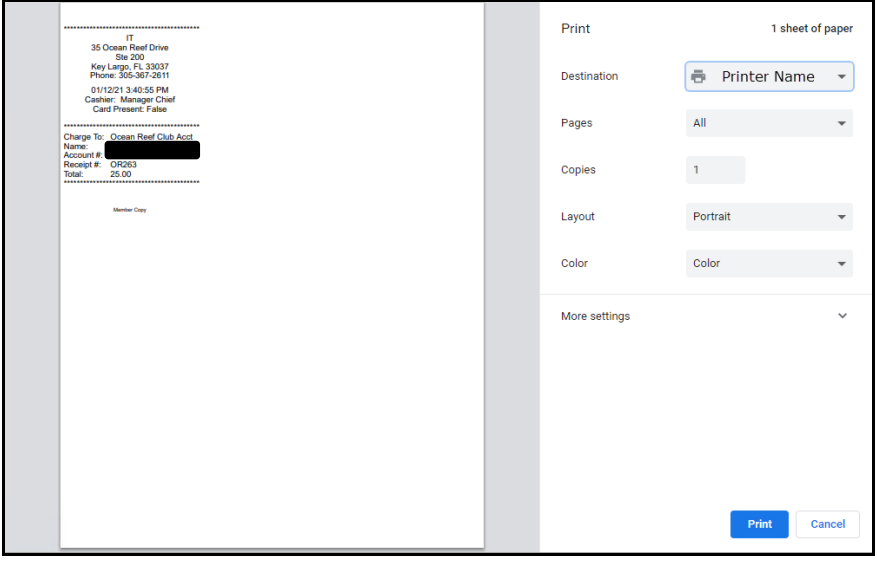

Click 'Print'

Depending on the Merchant configuration, up to three different receipts will print.

- 1 Ocean Reef Club Copy
- 2 Merchant Copy
- 3 Member Copy

\*\*\* You must get the Member/Guest to sign the Ocean Reef Club Copy \*\*\*

The screen will return to the main Payments page.

| 😿 ORC C            | Club Merchants 😿                                                                        |
|--------------------|-----------------------------------------------------------------------------------------|
|                    |                                                                                         |
| ORC Non-Clu        | ib Merchant Payment Processing System                                                   |
| Member# / Guest# : | Verify<br>Member Lookup                                                                 |
|                    |                                                                                         |
| Receipt Type :     | Print Receipts       No Previous Transaction.       Previous Transaction          Print |
|                    | v1.0                                                                                    |
|                    |                                                                                         |

### **Refund a Member/Guest**

Refunds are completed just like payments but may require a Manager password

| Selected Member Name :<br>Member Number :<br>Member Status : | Name 1 .<br>123456-000<br>Active                 |
|--------------------------------------------------------------|--------------------------------------------------|
| Member Email :<br>Send Email Receipt:                        | name@email.com<br>®NoOYes                        |
| Member Discount :                                            | 10 %<br>* Does not affect charge amount below. * |
| Charge Amount : \$<br>Payment Type :<br>Refund Password :    | 25<br>Charge®Refund                              |
| Receipt # :<br>Employee :<br>Process Transaction             | Rec1234                                          |
| v1                                                           | .0                                               |

The same receipts will print as with a regular charge.

## Printing Extra Receipts

Extra copies of receipts can be printed from the main Payments Page.

| <b>ORC Club Merchants</b>                                                                                                    |
|----------------------------------------------------------------------------------------------------|
| ORC Non-Club Merchant Payment Processing System Member# / Guest# : Verify Member Lookup                                                  |
| Print Receipts         Receipt Type :       Previous Transaction ✓         Previous Transaction       Member         Merchant       Club |

Under 'Print Receipts' there are three options:

1 - Previous Transaction

Prints all receipts configured for the current Merchant from previous transaction

2 – Club / Merchant

Prints Club and Merchant receipts from previous transaction

3 - Member

Prints Member/Guest receipt from previous transaction

## Viewing Member Pictures (if enabled)

You can view Member pictures from the Charging/Refund page on this system.

| Main Menu                                                   | ORC                             | C Cl                                    | ub Merch                                         | ants                           | Logout : orcmanager                                                                                |
|-------------------------------------------------------------|---------------------------------|-----------------------------------------|--------------------------------------------------|--------------------------------|----------------------------------------------------------------------------------------------------|
|                                                             | Name 1<br>123455-000<br>Active  | Nan<br>12345<br>Act                     | he 2<br>56-001<br>tive Close                     | Name 4<br>123456-004<br>Active | se to hide Member Images                                                                           |
| Each Member's Image, Name,<br>Member Number, and Status     | Selected Memb<br>Member<br>Memb | er Name :<br>Number :<br>er Status :    | Name 1<br>123456-000<br>Active                   |                                | Clicking the currently selected<br>Member Name will open the Image                                 |
| can be clicked to select the<br>Member for the transaction. | Mem<br>Send Ema                 | oer Email :<br>iil Receipt:             | name@email.com<br>®No OYes                       |                                | Selection area if closed, allowing<br>the user to select a different<br>Member for the transaction |
|                                                             | Member Discount :               |                                         | 10 %<br>* Does not affect charge amount below. * |                                |                                                                                                    |
|                                                             | Charge A<br>Paym<br>F           | mount : \$<br>ent Type :<br>Receipt # : | Charge ORefund                                   |                                |                                                                                                    |
|                                                             | E<br>Process Tra                | mployee :<br>nsaction                   | Cancel Transaction                               |                                |                                                                                                    |

## **Manager Pages**

## Manager Main Menu

| Main Menu | <b>y</b> 0 | RC Club Merchants | Y | Logout : orcmanager |
|-----------|------------|-------------------|---|---------------------|
|           |            | Main Menu         |   |                     |
|           |            | Payments          |   |                     |
|           |            | Reports           |   |                     |
|           |            | Admin             |   |                     |
|           |            | Logout            |   |                     |
|           |            |                   |   |                     |
|           |            |                   |   |                     |
|           |            | v1.0              |   |                     |

## **Reports**

To run a report, click on the 'Reports' link on the Manager Main Menu Page.

The reports section of the Manager page allows you to run reports by:

Date Range Cashier (user) ARCODE (Member #) / Guest #.

|     | Reports                                                                                                    |  |
|-----|----------------------------------------------------------------------------------------------------|--|
|     | Filter Report Data                                                                                                    |  |
|     | Start Date : 01/13/2<br>End Date : 01/13/2<br>Cashier : All Cashiers<br>Records Per Page : 10<br>ARCODE / Guest # :<br>Receipt # :<br>Transaction Type : Search |  |
| Mer | hant : IT - Transaction                                                                                                    |  |
| Mer | hant: IT - Summary                                                                                                    |  |

To run a report:

Enter the Date Range Select Cashier (or All) Chose the number of Records you would like to see per page Enter in a specific Member/Guest # (leave blank if you want all)

Click 'Search'

The reports will show you:

Transaction Date and Time Cashier System Receipt Number (this is the ORC merchant receipt #) Merchant Receipt Number (if enabled) Amount - refunds are displayed as (\$) Customer Name Customer Account (Member/Guest #) Card Swiped (Yes/No) Reprint individual transaction

The report has the total number of transactions and the total sales \$ at the bottom.

There is an option to 'Print' the report at the bottom of the page or export to PDF.

Each transaction is listed with a 'Reprint' and 'Adjust' button. The 'Reprint' will print all receipts for the transaction and the 'Adjust' will allow adjustment to the transaction if necessary.

| limu                    | <b>*</b>                    | ORC           | Clu            | b N      | Лe     | rcha      | ant     | S                   | P            |   | Looput * |
|-------------------------|-----------------------------|---------------|----------------|----------|--------|-----------|---------|---------------------|--------------|---|----------|
| na 10                   |                             |               |                | Repo     | orts   |           |         |                     |              |   | Logian   |
|                         | Filter Rep                  | port Data     |                |          |        |           |         |                     |              |   |          |
| Start Date : 01/12/2021 |                             |               |                |          |        |           |         |                     |              |   |          |
| End Date : 01/13/2021   |                             |               |                |          |        |           |         |                     |              |   |          |
|                         | Recretifier Barbane to Same |               |                |          |        |           |         |                     |              |   |          |
|                         |                             | ARCODE / O    | Suest≢:        |          |        |           |         |                     |              |   |          |
|                         |                             | Re            | iceipt≢:       | -        |        |           |         |                     |              |   |          |
|                         |                             | Tanaactio     |                |          |        | _         |         |                     |              |   |          |
|                         |                             |               |                | Searc    | 'n     |           |         |                     |              |   |          |
|                         |                             |               |                |          |        |           |         |                     | _            |   |          |
|                         | Merchant : IT - Transact    | tion          |                |          |        |           |         |                     |              |   |          |
|                         | Transaction Date Transa     | ction Cashier | Receipt Number | Receipt  | Amount | Customer  | Account | Card Re<br>Designed | celpt Adjust |   |          |
|                         | 2021-01-13 10.21            | PM            | OR274          | 2121     | 21.00  |           | 128613  | No                  | print Adjust |   |          |
|                         | 2021-01-13 09:04            | PM            | OR273 te       | st-12312 | 21.00  |           | 844481  | No 💽                | print Adjust | - |          |
|                         | 2021-01-13 09:05            | PM            | 08272          | 555      | 5.00   |           | 128613  | No 2                | priet Adjust | - |          |
|                         | 2021-01-13 08.52            | PM            | 08270          | 22222    | 2.00   |           | 120013  | No D                | oriet Adjust | - |          |
|                         | 2021-01-13 08:48            | PM            | OR269 3        | 9123213  | 1.00   |           | 128613  | No E                | prire Adjust | - |          |
|                         | 2021-01-13 08:45            | PM            | OR268          | 921312   | 1.00   |           | 128613  | No 💽                | print Adjust |   |          |
|                         | 2021-01-13 08:43            | PM            | OR267          | 1231     | 1.00   |           | 128613  | No                  | print Adjust |   |          |
|                         | 2021-01-12 04:01            | PM            | OR266          | test     | 1.00   |           | 129613  | No                  | print Adjust |   |          |
|                         | 2021-01-12 03:49            | PM            | OR265          | test     | 10.00  |           | 128613  | No                  | print Adjust |   |          |
|                         |                             |               |                |          |        |           |         |                     |              | 1 |          |
|                         | Marchaet IT-1               |               |                |          |        |           |         |                     |              |   |          |
|                         | and and the summary         | (anim         |                |          | low h  | anustian  |         | and Sales           | _            |   |          |
|                         |                             |               |                |          |        | 4 8       |         | 61.00<br>274.00     | _            |   |          |
|                         |                             |               |                |          |        |           | _       |                     |              | 1 |          |
|                         |                             | P             | rint All       |          |        | Export PD | F       |                     |              |   |          |
|                         |                             |               |                | v1.0     |        |           |         |                     |              |   |          |

## Adjusting Transactions

From an existing report, a transaction can be selected for an adjustment if necessary.

Click 'Adjust' on the transaction needing adjuments in the report:

A transaction is then queued with the original amount. The original receipt number will be prefixed with a '-' and cannot be modified.

Enter the new transaction amount and select whether it is a charge or refund. If the user has manager rights, the employee can also be modified if necessary.

Once the adjustment is ready to be processed, click 'Process Transaction' to continue. If the merchant is configured for Display Verification, then the summary screen will be displayed, otherwise, the new transaction will be posted and the tab will automatically close, bringing the user back to the report screen. If the Display Verification screen is displayed, then the user can either click 'Process Transaction' to submit the transaction or 'Change' if further adjustments are needed. Clicking 'Change' will take the user to the previous screen to allow modifications to the transaction.

| Main Menu | 🕎 ORC Clu                           | ub Mercha                                                                          | ints <u>y</u> | Logout : owenj   |
|-----------|-------------------------------------|------------------------------------------------------------------------------------|---------------|------------------|
|           | Charge A<br>Paymer<br>Em<br>Process | mount: \$3.00<br>ht Type: Charge<br>ceipt #: -555<br>ployee:<br>Transaction Change |               |                  |
|           |                                     |                                                                                    | Display Ver   | ification Screen |
|           |                                     | v1.0                                                                               |               |                  |

## Admin

To get to the Admin page, click on the 'Admin' link on the Manager Main Menu Page.

The admin page is where you can edit your Merchant information and change settings for the system.

### **General Merchant Setup**

Contact Ocean Reef Club IT Dept for help with this section.

| General Information |                     |  |
|---------------------|---------------------|--|
| Merchant Name :     | IT                  |  |
| Address :           | 35 Ocean Reef Drive |  |
| Address 2 :         | Ste 200             |  |
| City :              | Key Largo           |  |
| State :             | FL                  |  |
| Zip :               | 33037               |  |
| Phone :             | 305-367-2611        |  |

#### Ocean Reef Club - ORC Club Merchants User Manual

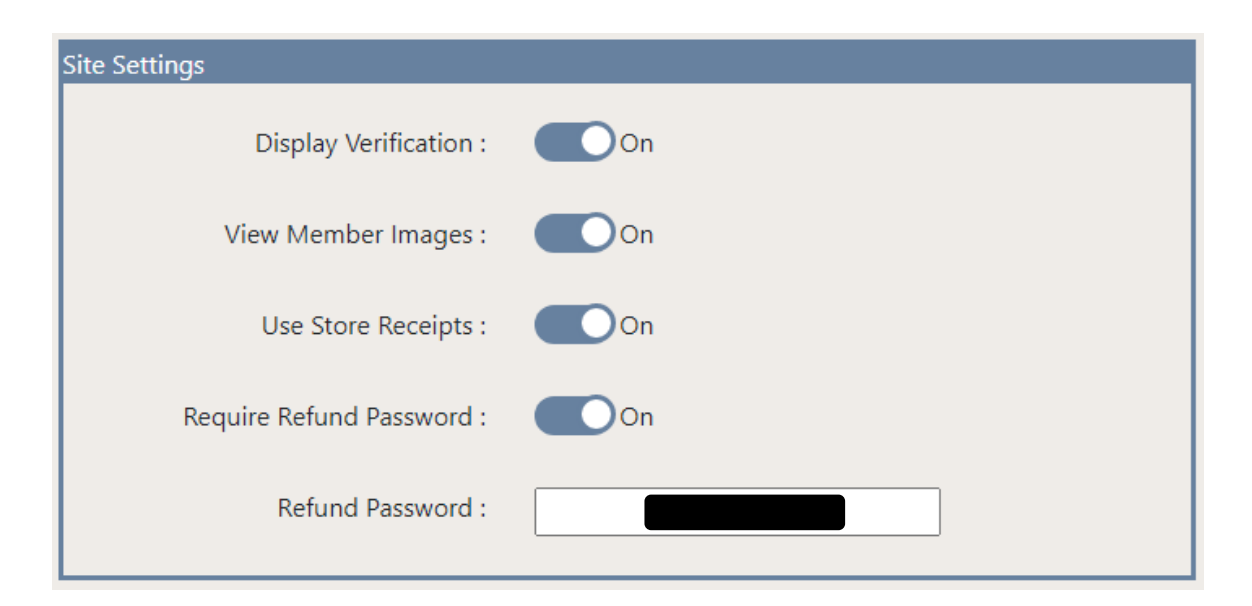

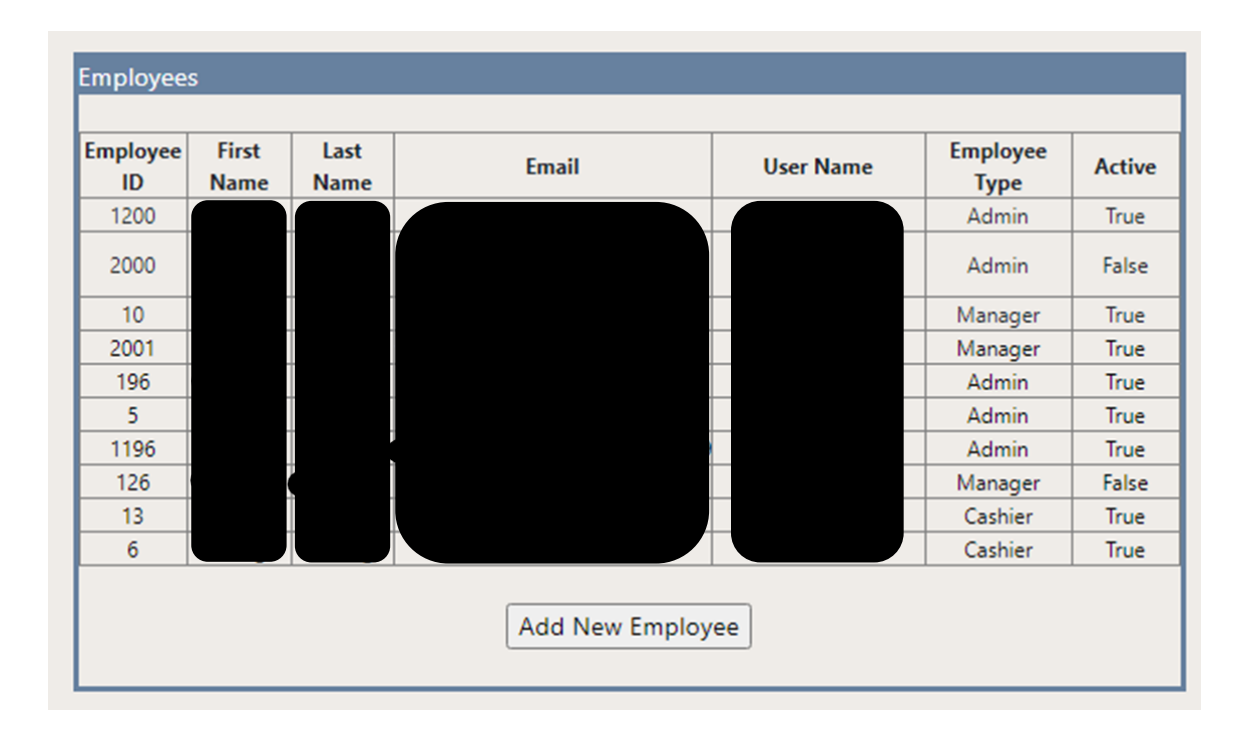

### Ocean Reef Club – ORC Club Merchants User Manual

| Emails                               |                                                    |
|--------------------------------------|----------------------------------------------------|
| Admin Email :                        |                                                    |
|                                      |                                                    |
| Billing Email :                      |                                                    |
| Technical Email :                    |                                                    |
|                                      |                                                    |
|                                      |                                                    |
| Notifications                        |                                                    |
| Receive Error Messages               | : Off                                              |
| Receive Daily Report                 | : Off                                              |
| Receive Weekly Report                | . 0.0ff                                            |
| Receive weekly report                |                                                    |
|                                      |                                                    |
| Receipt Printing                     |                                                    |
| Print Merchant Copy                  | : On                                               |
| Print Member Copy                    | · • • • • • • • • • • • • • • • • • • •            |
|                                      |                                                    |
| Print Club Copy                      | : On                                               |
|                                      |                                                    |
| Payment Limits                       |                                                    |
| Minimum Charge Amount :              | 0.00                                               |
|                                      | 0.00                                               |
| Maximum Charge Amount :              | 1000.00                                            |
|                                      |                                                    |
| Minimum Refund Amount :              | 0.00                                               |
| Maximum Refund Amount :              | 1000.00                                            |
|                                      |                                                    |
| *** You will need to logoff and back | on to ClubMerchants for changes to take affect *** |
| Save                                 | Cancel                                             |

## **Employee Management**

| Employee<br>ID | First<br>Name | Last<br>Name | Email | User Name   | Employee<br>Type | Active |
|----------------|---------------|--------------|-------|-------------|------------------|--------|
| 1200           |               |              |       |             | Admin            | True   |
| 2000           |               |              |       |             | Admin            | False  |
| 10             | Manager       | Chief        |       | Corcmanager | Manager          | True   |
| 2001           |               |              |       |             | Manager          | True   |
| 196            |               |              |       |             | Admin            | True   |
| 5              |               |              |       |             | Admin            | True   |
| 1196           |               |              |       |             | Admin            | True   |
| 126            |               |              |       |             | Manager          | False  |
| 13             |               |              |       |             | Cashier          | True   |
| 6              |               |              |       |             | Cashier          | True   |

Clicking any of the Employees listed will allow updates to the Employee.

Clicking 'Add New Employee' will allow adding a new employee to the current Merchant.

Employee Management Page You can Edit and Deactivate Employees

Click 'Save' after any changes.

| Employee for IT   |           |  |  |  |
|-------------------|-----------|--|--|--|
| Employee Active : | Yes       |  |  |  |
| First Name :      | Manager   |  |  |  |
| Last Name :       | Chief     |  |  |  |
| Email :           |           |  |  |  |
| User Name :       |           |  |  |  |
| Password :        |           |  |  |  |
| Employee Type :   | Manager 🗸 |  |  |  |
| Save Cancel       |           |  |  |  |
|                   |           |  |  |  |

### **Add New Employee**

Click on 'Add New Employee' on the bottom of the Employee Management Section

Now enter the information: First Name Last Name Email Address Username Password Employee Type Cashier (only sees Payment Option on Main Menu) Manager (full access to all functions and reports)

When finished click on 'Save'

| Yes         |
|-------------|
|             |
|             |
|             |
|             |
|             |
| Admin 🖌     |
| Save Cancel |
|             |

### **Edit Employee (reset password)**

On the Employee Management section, click the employee you want to edit.

| 1200                                                |         |       |
|-----------------------------------------------------|---------|-------|
|                                                     | Admin   | True  |
| 2000                                                | Admin   | False |
| 10 Manager Chief 🛛 🔀 📉 💦 💦 💦 🕹                      | Manager | True  |
| 2001 Biscuit Der Riese thedeafdog@thewhitehouse.com | Manager | True  |
| 196                                                 | Admin   | True  |
| 5                                                   | Admin   | True  |
| 1196                                                | Admin   | True  |
| 126                                                 | Manager | False |
| 13                                                  | Cashier | True  |
| 6                                                   | Cashier | True  |

You can change any information and then click 'Save' at the bottom when finished.

| Employee for IT   |           |  |  |  |
|-------------------|-----------|--|--|--|
| Employee Active : | Yes       |  |  |  |
| First Name :      | Manager   |  |  |  |
| Last Name :       | Chief     |  |  |  |
| Email :           |           |  |  |  |
| User Name :       |           |  |  |  |
| Password :        |           |  |  |  |
| Employee Type :   | Manager 🗸 |  |  |  |
| Save Cancel       |           |  |  |  |
|                   |           |  |  |  |

You will be returned to the Management Admin Page after clicking 'Save'.

## **Deactivate / Reactivate an Employee**

On the Employee Management section, click the employee you need to activate/deactivate

| Employee<br>ID | First<br>Name | Last<br>Name | Email          | User Name   | Employee<br>Type   | Active   |
|----------------|---------------|--------------|----------------|-------------|--------------------|----------|
| 1200           |               |              |                |             | Admin              | True     |
| 2000           |               |              |                | į           | Admin              | False    |
| 10             | Manager       | Chief        |                | Corcmanager | Manager            | True     |
| 2001           | P: ·          | D D'         |                |             | Manager            | True     |
| 196            |               |              |                |             | Admin              | True     |
| 5              |               |              |                |             | Admin              | True     |
| 1196           |               |              |                |             | Admin              | True     |
| 126            |               |              |                |             | Manager            | False    |
| 13             |               |              |                |             | Cashier            | True     |
| 6              |               |              |                |             | Cashier            | True     |
| <u>13</u><br>6 |               |              | Add New Employ | ee          | Cashier<br>Cashier | Tr<br>Tr |

Click the toggle switch to activate or deactivate the employee and then click 'Save.'

| Yes         |  |  |  |  |
|-------------|--|--|--|--|
| Manager     |  |  |  |  |
| Chief       |  |  |  |  |
|             |  |  |  |  |
|             |  |  |  |  |
|             |  |  |  |  |
| Manager 🕶   |  |  |  |  |
| Save Cancel |  |  |  |  |
|             |  |  |  |  |

## Member Lookup

The Member Lookup function can be used to lookup member information by typing in a name.

If the user account has Member Lookup enabled, it will be accessible from either the Main Menu or the Payments screen.

From the Main Menu:

| Main Menu       |  |
|-----------------|--|
| Payments        |  |
| Member Lookup 🥂 |  |
| Logout          |  |

From the Payments screen:

| ORC Non-Clu        | b Merchant Payment Proc                    | essing System |
|--------------------|--------------------------------------------|---------------|
| Member# / Guest# : |                                            | Verify        |
|                    | Member Lookup                              |               |
|                    | Print Receipts<br>No Previous Transaction. |               |
| Receipt Type :     | Previous Transaction 💙                     | Print         |

Example of entering a name in the text box on the Member Lookup screen and clicking Search:

|                        | Member Lookup      |  |
|------------------------|--------------------|--|
| Member # / Last Name : | Jones Search Clear |  |

A maximum of the top 500 results will be displayed.

Clicking any of the rows will bring up the member information and allow chosing the particular member for creating a new Payment within the system.

| Member Lookup     |           |                     |               |         |            |  |
|-------------------|-----------|---------------------|---------------|---------|------------|--|
| nber # / Last Nam | e:        |                     | Search        | Clear   | J          |  |
|                   |           |                     | Search        |         | J          |  |
|                   |           |                     |               |         |            |  |
|                   |           | ***Max of Top 500 n | esults shown. |         | <b>C</b> . |  |
| Membershipid      | Last Name | First Name          | FamNum        | MemType | Status     |  |
| 111700.006        | Jones     | Abby                | 004           | FOUITY  | Activo     |  |
| 110740.000        | Jones     | Allexis             | 000           | OTHER   | Active     |  |
| 110740-000        | Jones     | Allan               | 000           | OTHER   | Inactive   |  |
| 120178-000        | Jones     | Allison             | 004           |         | Activo     |  |
| 111700.001        | Jones     | Anderson            | 000           | ECUITY  | Active     |  |
| 110746-001        | Jones     | Angela              | 001           | EQUIT   | Active     |  |
| 119084-005        | Jones     | Annette             | 001           | OTHER   | Active     |  |
| 110004-005        | Jones     | Ashiey              | 005           | OTHER   | Inactive   |  |
| 110740-006        | Jones     | Balley              | 006           | OTHER   | Inactive   |  |
| 110734-004        | Jones     | Cartiin             | 004           | OTHER   | Inactive   |  |
| 110/2/-001        | Jones     | Caroline            | 001           | OTHER   | Inactive   |  |
| 118084-001        | Jones     | Celeste             | 001           | OTHER   | Inactive   |  |
| 110734-001        | Jones     | Cheryl              | 001           | OTHER   | Inactive   |  |
| 129736-000        | Jones     | Christina           | 000           | OTHER   | Inactive   |  |
| 110/41-00/        | Jones     | Christopher         | 007           | OTHER   | Inactive   |  |
| 110727-006        | Jones     | Christopher         | 006           | OTHER   | Inactive   |  |
| 110744-001        | Jones     | Constance           | 001           | OTHER   | Inactive   |  |
| 110740-003        | Jones     | Courtney            | 003           | OTHER   | Inactive   |  |
| 120677-050        | JONES     | CRAIG               | 050           | OTHER   | Active     |  |
| 110741-001        | Jones     | Crystal             | 001           | OTHER   | Inactive   |  |
| 118084-004        | Jones     | Cynthia             | 004           | OTHER   | Inactive   |  |
| 111239-000        | Jones     | D.                  | 000           | OTHER   | Inactive   |  |
| 129355-000        | Jones     | Delle               | 000           | OTHER   | Inactive   |  |
| 110737-001        | Jones     | Diana               | 001           | OTHER   | Inactive   |  |
| 110748-001        | Jones     | Diane               | 001           | EQUITY  | Active     |  |
| 110728-000        | Jones     | Donald              | 000           | OTHER   | Inactive   |  |
| 110737-000        | Jones     | Dylan               | 000           | OTHER   | Inactive   |  |
| 129355-001        | Jones     | Edmund              | 001           | OTHER   | Inactive   |  |
| 110742-001        | Jones     | F.K.                | 001           | OTHER   | Inactive   |  |
| 110556-000        | Jones     | Frances             | 000           | LEGACY  | Active     |  |
| 110731-001        | Jones     | Frances             | 001           | OTHER   | Inactive   |  |
| 110727-000        | Jones     | Geoffrey            | 000           | OTHER   | Inactive   |  |
| 139681-001        | Jones     | Geoffrey            | 001           | SOCIAL  | Inactive   |  |
| 110742-000        | Jones     | Georgina            | 000           | OTHER   | Inactive   |  |
| 110745-001        | Jones     | Jacqueline          | 001           | SOCIAL  | Active     |  |
| 110735-000        | Jones     | James               | 000           | OTHER   | Inactive   |  |
| 110735-001        | Jones     | Janice              | 001           | OTHER   | Inactive   |  |
| 110740-001        | lones     | lanie               | 001           | OTHER   | Inactive   |  |

| Member Lookup                  |                                |                                |                                |  |  |  |
|--------------------------------|--------------------------------|--------------------------------|--------------------------------|--|--|--|
| Member # / I                   | Last Name :                    | Search Clear                   |                                |  |  |  |
| Name 1<br>123456-000<br>Active | Name 2<br>123456-001<br>Active | name 3<br>123456-003<br>Active | Name 4<br>123456-004<br>Active |  |  |  |
|                                | <u> </u>                       |                                |                                |  |  |  |

Clicking a member's image will bring up a new Payment entry screen.

A new Payment can then be entered to begin a transaction:

| Selected Member Name :                                                                   | Name 1                                                         |
|------------------------------------------------------------------------------------------|----------------------------------------------------------------|
| Member Number :                                                                          | 123456-000                                                     |
| Member Status :                                                                          | Active                                                         |
| Member Email :                                                                           | name@email.com                                                 |
| Send Email Receipt:                                                                      | ©No OYes                                                       |
| Member Discount :                                                                        | <b>10 %</b><br>* Does not affect charge amount below. *        |
| Charge Amount : \$<br>Payment Type :<br>Receipt # :<br>Employee :<br>Process Transaction | <ul> <li>Charge ORefund</li> <li>Cancel Transaction</li> </ul> |

## Member Discounts

While entering a transaction on the Payment screen, a Member Discount will be displayed if the Member is eligible for a discount on the transaction.

The percentage displayed DOES NOT affect any of the values within the transaction and is to be used as a reference only.

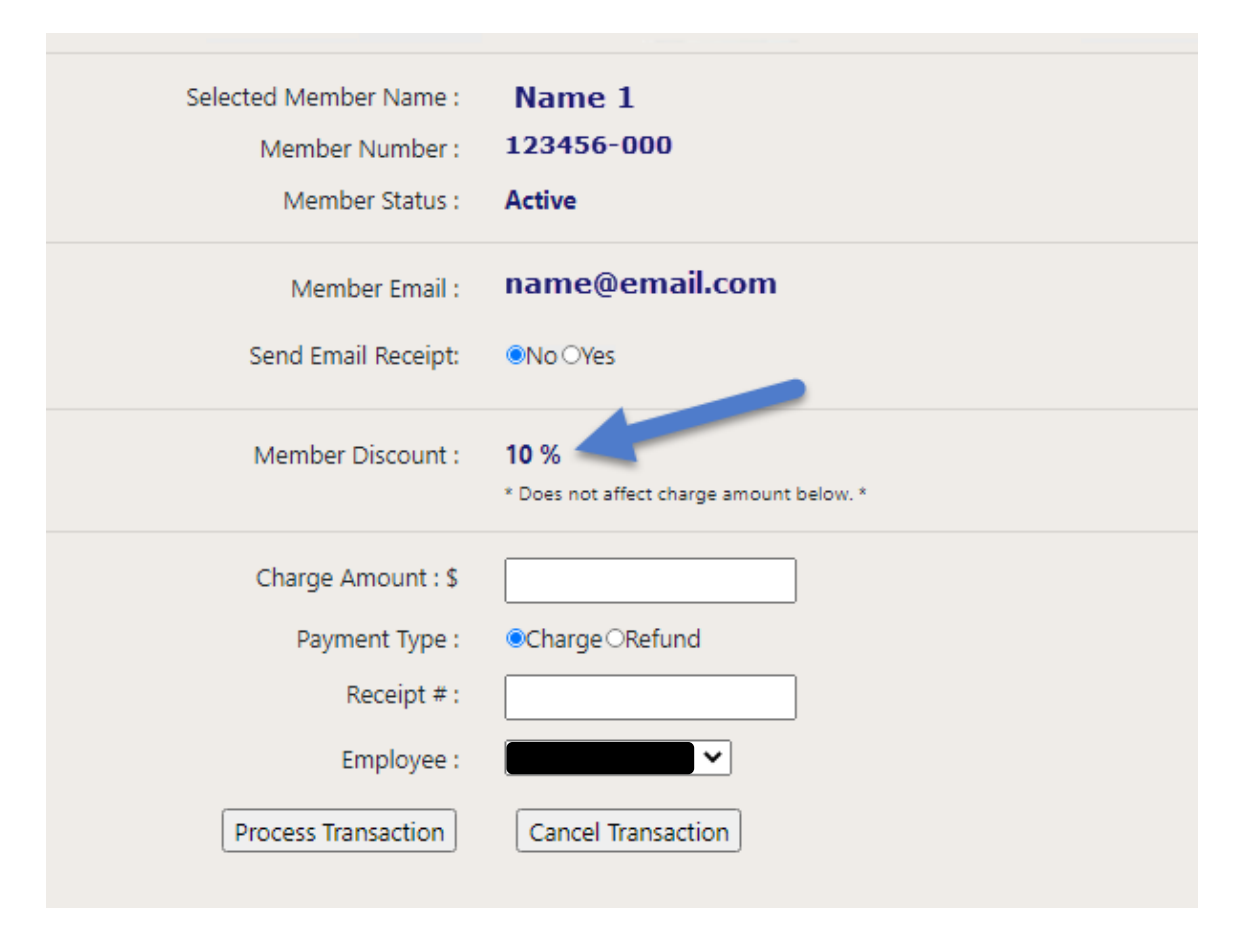